## **GUIDA ISCRIZIONE CORSI FIPAV – SETTORE FORMAZIONE**

Per poter effettuare l'iscrizione ad uno dei corsi di formazione/aggiornamento proposti dal Settore Formazione Allenatori FIPAV bisogna effettuare l'accesso al proprio profilo tramite portale internet federale <u>www.federvolley.it</u>. L'accesso sarà possibile tramite il link "Beach Volley on-line" alla voce "Tecnici" direttamente dalla homepage.

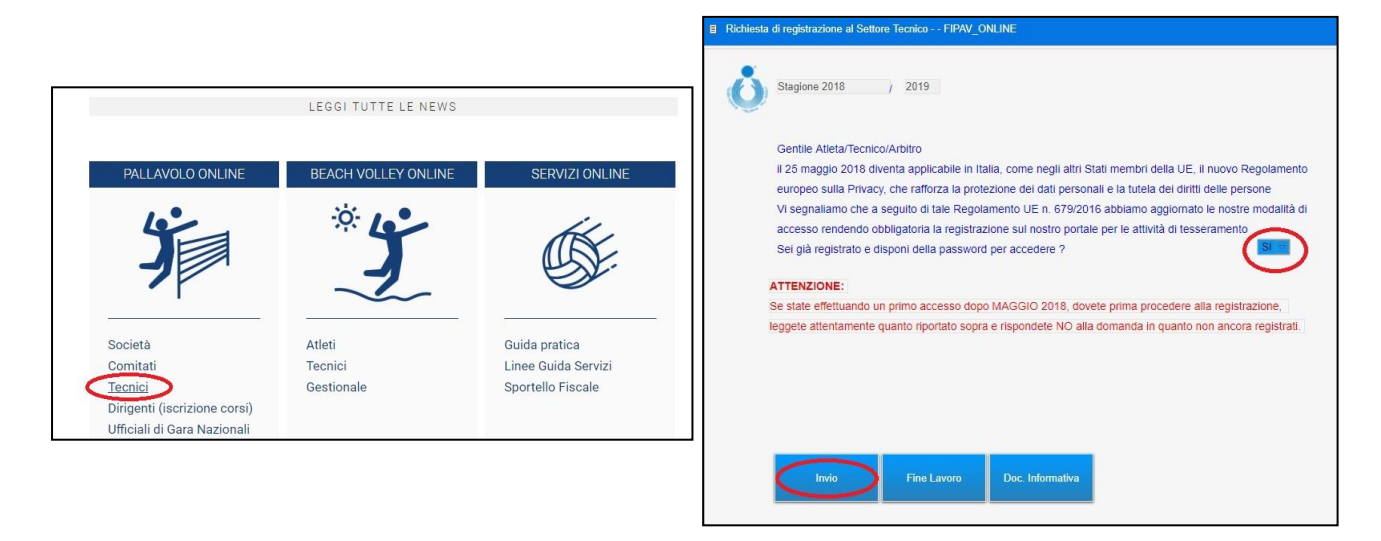

Se si è già registrati è sufficiente inserire le informazioni richieste (indirizzo mail, password e codice fiscale), altrimenti bisogna selezionare la voce "NO" dal menù a tendina e seguire la procedura. Una volta registrati e/o dopo aver inserito le credenziali, il sistema visualizzerà una maschera con il riepilogo delle posizioni da tecnico. Cliccando sulla casella di competenza si aprirà un menu a tendina, dal quale si dovrà selezionare la voce "Iscrizione Corsi". Verrà visualizzato un messaggio che invita a controllare la correttezza dei propri dati; i campi relativi al numero di telefono cellulare e indirizzo e-mail sono stati resi obbligatori. Cliccando su "Pagina Precedente" si aprirà la schermata con le informazioni da controllare/completare.

| Segine 2018 2019   Centile AttetaTecnico/Arbitro   125 maggio 2018 diventa applicabile in Italia, come negli altri Stati membri della UE, il nuovo Regolamento europeo sulla Privacy, cher afforza la polezione dei dali personali e la tutela del dritti delle personali e la tutela dei dritti delle personali e la tutela dei dritti delle personali e la tutela dei dritti delle personali e la tutela dei dritti delle personali e la tutela dei dritti delle personali e la tutela dei dritti delle personali e la tutela dei dritti delle personali e la tutela dei dritti delle personali e la tutela dei dritti delle personali e la tutela dei registrazione al Sectore Tecnico    Seginare cute a disponte Incluesta di registrazione al Sectore Tecnico - Richiesta di registrazione al Sectore Tecnico    ATENZIONE Inserisci Indivizzo mali con cut il sei registrato, la password provvisoria se sei al ipmo accesso oppure la password definitiva se la hai glà definita, e il codice fiscale    Mali     Password     Mali     Codice Fiscale     Mali     Codice Fiscale     Mali     Codice Fiscale     Mali     Codice Fiscale     Mali     Codice Fiscale     Mali     Codice Fiscale     Mali     Codice Fiscale     Mali     Codice Fiscale     Mali     Codice Fiscale     Mali     Codice Fiscale     Mali     Codice Fisc                                                                                                    | Richiesta di registrazione al Settore Tecnico | FIPAV_ONLINE                                                                                                    |
|----------------------------------------------------------------------------------------------------|-----------------------------------------------|----------------------------------------------------------------------------------------------------|
| Gentile Alteta/TecnicoOArbitro         I125 maggio 2018 diventa applicabile in Italia, come negli altri Stati membri della UE, il nuovo Regolamento europeo sulla Privacy, che rafforza la protezione dei dati personali e la tutela dei diritti delle persone         Xi segnalamo che a seguido di tale Regolamento UE n. 679/2016 abbiano aggiornato le nostre modalità di accesso rendendo obbligatori         Sei glà registrato e disport dei diritti zone al Settore Tecnico – Richlesta di registrazione al Settore Tecnico – Richlesta di registrazione al settore Tecnico – Richlesta di registrazione al settore Tecnico – Richlesta di registrazione al gia definita, e il codice fiscale – Disconde – Disconde – Disconde – Disconde – Disconde – Disconde – Disconde – Disconde – Disconde – Disconde – Disconde – Disconde – Disconde – Disconde – | Stagione 2018 / 2019                          |                                                                                                    |
| II 25 maggio 2018 diventa applicabile in Italia, come negli altri Stati membri della UE, il nuovo Regolamento<br>europeo sulla Privacy, che rafforza la protezione dei dati personali e la tutela dei diritti delle persone<br>Vi segnaliamo che a seguito di tale Regolamento UE n. 679/2016 abbiano aggiomato le nostre modalità di<br>accesso rendendo obbligatori i e societtato di socie dei dati dei di di di di di di di di di di di di di                                                                                                    | Gentile Atleta/Tecnico/Arbitro                |                                                                                                    |
| europeo sulla Privacy, che rafforza la protezione dei dati personali e la tutela dei diritti delle persone<br>Vi segnaliamo che a seguito di tale Regolamento UE n. 679/2016 abbiamo aggiomato le nostre modalità di<br>accesso rendendo obbligatori<br>Sei glà registrazo e dispont de<br>ATTENZIONE:<br>Se state effettuando un primo<br>leggete attentamente quantori<br>Invio Finx<br>Invio Finx                                                                                                    | il 25 maggio 2018 diventa applica             | bile in Italia, come negli altri Stati membri della UE, il nuovo Regolamento                                    |
| Vi segnaliamo che a seguito di tale Regolamento UE n. 679/2016 abbiamo aggiornato le nostre modalità di<br>accesso rendendo obbilgator<br>Sei già registrato e disponi de<br>ATTENZIONE:<br>Se state effettuando un primo<br>leggete attentamente quanto ri<br>Invio Fine<br>Invio Fine                                                                                                    | europeo sulla Privacy, che rafforza           | a la protezione dei dati personali e la tutela dei diritti delle persone                                        |
| Accesso rendendo obbligatori de destante de la de la dela de la dela de la degistrazione al Settore Tecnico<br>Sel già registrato e disponi de<br>ATTENZIONE:<br>Se state effettuando un primo a<br>leggete attentamente quanto ri<br>leggete attentamente quanto ri<br>Invio Fine<br>Invio Fine                                                                                                    | Vi segnaliamo che a seguito di tal            | e Regolamento UE n. 679/2016 abbiamo aggiornato le nostre modalità di                                           |
| Sei glå registrato e disponde     ATTENZIONE:     Se stale effettuando un primo accesso oppure la password definitiva se la hai glà definita, e il codice fiscale     Mali   Password   Codice Fiscale:     Invio     Fine     Invio     Fine     Invio     Fine     Invio     Fine     Invio     Fine     Invio     Fine     Invio     Fine     Invio     Fine     Invio     Fine     Invio     Fine     Invio     Fine     Invio     Fine     Invio     Fine     Invio     Fine     Invio     Fine     Invio     Invio     Invio     Invio     Invio     Invio     Invio     Invio     Invio     Invio     Invio     Invio     Invio     Invio     Invio     Invio                                                                                                    | accesso rendendo obbligatoria la              | enel de la los en la califacia de la classifició de la conservancia de la conservancia de la conservancia de la |
| ATTENZIONE:     Se state effettuando un primos leggete attentamente quanto ri      Invio     Invio                                                                                                    | Sel già registrato e disponi de               |                                                                                                    |
| Se state effettuando un primo a<br>leggete attentamente quanto ri<br>Invio Fino<br>Invio Fino                                                                                                    | ATTENZIONE:                                   |                                                                                                    |
| leggete attentamente quanto ri       primo accesso oppure la password definitiva se la hal già definita, e il codice fiscale         Mali                                                                                                    | Se state effettuando un primo a               | Inserisci findirizzo mail con cui ti sei registrato, la password provvisoria se sei al                          |
| Mail          Password          Codice Fiscale:          Invio       Fine         Invio       Fine         Invio       Reset Password       Cambio Password       Fine Lavoro       Doc. Informativa                                                                                                    | leggete attentamente quanto rij               | primo accesso oppure la password definitiva se la hai già definita, e il codice fiscale                         |
| Invio Fine Invio Fine Invio Reset Password Cambio Password Fine Lavoro Doc. Informativa                                                                                                    |                                               |                                                                                                    |
| Invio Fine Invio Reset Password Cambio Password Fine Lavoro Doc: Informativa                                                                                                    |                                               |                                                                                                    |
| Invio Fine Invio Reset Password Cambio Password Fine Lavoro Doc. Informativa                                                                                                    |                                               |                                                                                                    |
| Invio Fin<br>Invio Fin Cambio Password Fine Lavoro Doc. Informativa                                                                                                    |                                               |                                                                                                    |
| Invio Finc<br>Invio Reset Password Cambio Password Fine Lavoro Doc. Informativa                                                                                                    |                                               |                                                                                                    |
| Invio Fine<br>Invio Reset Password Cambio Password Fine Lavoro Doc. Informativa                                                                                                    |                                               |                                                                                                    |
| Invio Reset Password Cambio Password Fine Lavoro Doc. Informativa                                                                                                    | Invio Fine                                    |                                                                                                    |
|                                                                                                    |                                               | Invio Reset Password Cambio Password Fine Lavoro Doc. Informativa                                               |
|                                                                                                    |                                               |                                                                                                    |
|                                                                                                    |                                               |                                                                                                    |

| Stagione 2018 / 2019                                                                                                    |                                                                                                    |                                                                              |                                 |                |                        |  |
|----------------------------------------------------------------------------------------------------|----------------------------------------------------------------------------------------------------|------------------------------------------------------------------------------|---------------------------------|----------------|------------------------|--|
| Gentile Atleta/Tecnico/Arbitro<br>II 25 maggio 2018 diventa applicabile in Italia, cr<br>europeo sulla Privacy, che rafforza la protezione<br>Vi segnaliamo che a seguito di tale Regolament                                                                                                    | ome negli altri Stati membri della U<br>: dei dati personali e la tutela dei di<br>o UE n. 679/2016 abbiamo aggiorr | E, il nuovo Regolamento<br>ritti delle persone<br>nato le nostre modalità di |                                 |                |                        |  |
| accesso rendendo obbligatoria la registrazione.<br>Sel già registrato e disponi della password per                                                                                                    | Richiesta di registrazione al Setto                                                                                 | re Tecnico - Rinnovo Tes                                                     | seramento Tecnici-x             |                |                        |  |
| ATTENZIONE:                                                                                                    |                                                                                                    |                                                                              |                                 | Stagione       | 2018 / 2019            |  |
| Se state effettuando un primo accesso dopo MA<br>Jecoste attentamente quanto riportato sonza e ric                                                                                                    | Codice Fiscale:                                                                                                    |                                                                              |                                 |                |                        |  |
| leggere alternamente quanto riportato sopra e n                                                                                                    | S Tipo Tecnico N                                                                                                    | latric Qualifica                                                             | Posizione                       |                | Dt Tesser.             |  |
|                                                                                                    | Smart Coach                                                                                                    | SC<br>3G 3L                                                                  | Ritesserato                     |                | 3/09/2018<br>3/09/2018 |  |
|                                                                                                    | Dati Anagrafici<br>Dati Storici                                                                                     |                                                                              |                                 |                |                        |  |
|                                                                                                    | Stampa Cartellino                                                                                                   |                                                                              |                                 |                |                        |  |
| Invio Fine Lavoro E                                                                                                    | Stampa Bollettino CCP                                                                                               | Precedente                                                                   |                                 |                |                        |  |
|                                                                                                    | Reintegro da FQD                                                                                                    |                                                                              |                                 |                |                        |  |
|                                                                                                    | Transfer Attività Estero                                                                                            |                                                                              |                                 |                |                        |  |
|                                                                                                    | Storico Vincoli<br>Elenco Pagamenti Carta Credito                                                                   |                                                                              |                                 |                |                        |  |
|                                                                                                    | Elenco Documenti                                                                                                    |                                                                              |                                 |                |                        |  |
|                                                                                                    | Integrazione Cambio Qualifica<br>Rinnova Tesseramento                                                               |                                                                              |                                 |                |                        |  |
|                                                                                                    | Giudici On-line                                                                                                    | ]                                                                            |                                 |                |                        |  |
| Richiesta di registrazione al Settore Tecnico FIPAV_ON                                                                                                    | LINE                                                                                                    |                                                                              |                                 |                |                        |  |
|                                                                                                    |                                                                                                    |                                                                              |                                 |                |                        |  |
| Stagione 2018 / 2019                                                                                                    |                                                                                                    |                                                                              |                                 |                |                        |  |
| 9                                                                                                    |                                                                                                    |                                                                              |                                 |                |                        |  |
| Gentile Atleta/Tecnico/Arbitro                                                                                                    | Richiesta di regis                                                                                                  | strazione al Settore Tec                                                     | nico - Visualizzazion           | e informazioni |                        |  |
| il 25 maggio 2018 diventa applicabile in Itali                                                                                                    | a, come negli                                                                                                    |                                                                              |                                 |                |                        |  |
| europeo sulla Privacy, che rafforza la protez<br>Vi segnaliamo che a seguito di tale Regolan                                                                                                    | ione dei dati p<br>nento UE n. 67                                                                                   | ** ISCRIZIONE CO                                                             | RSI TECNICI **                  |                |                        |  |
| accesso rendendo obbligatoria la registrazio                                                                                                    | verificare                                                                                                    | e la correttezza de                                                          | i propri dati an                | agrafici,      |                        |  |
| Sei già registrato e disponi della password p                                                                                                    | per accedere ?                                                                                                    | co mail , necessari                                                          | . per comunicazio               | ni             |                        |  |
| ATTENZIONE:                                                                                                    | riguardant                                                                                                    | i i corsi da parte                                                           | e degli <mark>uffici F</mark> I | PAV.           |                        |  |
| Se state effettuando un primo accesso dopo l<br>leggete attentamente quanto riportato sopra e                                                                                                    | VAGGIO 2018                                                                                                    |                                                                              |                                 |                |                        |  |
| Set 2020 and a set of a set of the properties of the first set of the first set of the set of the set of the properties of the first set of the set of the set of |                                                                                                    |                                                                              |                                 |                |                        |  |
|                                                                                                    |                                                                                                    |                                                                              |                                 |                |                        |  |
|                                                                                                    |                                                                                                    |                                                                              |                                 |                |                        |  |
|                                                                                                    |                                                                                                    |                                                                              |                                 |                |                        |  |
|                                                                                                    | 8 1 C                                                                                                    |                                                                              |                                 |                |                        |  |
| Invio Fine Lavoro                                                                                                    | Doc. Intormat                                                                                                    |                                                                              |                                 |                |                        |  |
|                                                                                                    |                                                                                                    |                                                                              |                                 |                |                        |  |
|                                                                                                    |                                                                                                    |                                                                              |                                 |                |                        |  |
|                                                                                                    |                                                                                                    | Invio                                                                        | Precedente                      |                |                        |  |
|                                                                                                    |                                                                                                    |                                                                              | F12                             |                |                        |  |
|                                                                                                    |                                                                                                    |                                                                              |                                 |                |                        |  |
| Richiesta di registrazione al Settore Tecnico FIPAV_ONLIN                                                                                                    | E                                                                                                    |                                                                              |                                 |                |                        |  |
|                                                                                                    |                                                                                                    |                                                                              |                                 |                |                        |  |
| Stagione 2018 / 2019                                                                                                    |                                                                                                    |                                                                              |                                 |                |                        |  |
|                                                                                                    |                                                                                                    |                                                                              |                                 |                |                        |  |
| Gentile Atleta/Tecnico/Arbitro                                                                                                    | Richiesta di registrazione al Se                                                                                    | ettore Tecnico - Tesseran                                                    | nento Tecnici                   |                |                        |  |
| europeo sulla Privacy, che rafforza la protezion                                                                                                    | e<br>Tesseramento Tecnici                                                                                           | Allenatori                                                                   |                                 |                |                        |  |
| Vi segnaliamo che a seguito di tale Regolamen<br>accesso rendendo obbligatoria la registrazione                                                                                                    | Matricola                                                                                                    |                                                                              | Rites                           | serato         |                        |  |
| Sei già registrato e disponi della password per                                                                                                    | a Codice Fiscale                                                                                                    |                                                                              |                                 | Sesso          |                        |  |
| ATTENZIONE:                                                                                                    | Indirizzo                                                                                                    | 1                                                                            |                                 |                |                        |  |
| Se state effettuando un primo accesso dopo MA                                                                                                    | G Cap/Comune/Prov                                                                                                   |                                                                              |                                 | Prov           | R Q                    |  |
| leggete attentamente quanto riportato sopra e ri-                                                                                                    | Data di Nascita                                                                                                    |                                                                              |                                 | . 100.         |                        |  |
|                                                                                                    | Telefono cell/casa<br>Telefono casa/uff                                                                             |                                                                              |                                 |                |                        |  |
|                                                                                                    | Indirizzo e-mail                                                                                                    | 1                                                                            |                                 |                |                        |  |
|                                                                                                    | Titolo di Studio<br>Numero certificato                                                                              | Diploma ISEF 💌                                                               |                                 |                |                        |  |
|                                                                                                    | Qualifica                                                                                                    | 3G 3° Grado                                                                  | 3° Giov                         | Data           |                        |  |
| Invio Fine Lavoro D                                                                                                    | Qualifica<br>Codice comitato                                                                                        | 3L                                                                           |                                 | Data           |                        |  |
|                                                                                                    |                                                                                                    |                                                                              |                                 |                |                        |  |
|                                                                                                    |                                                                                                    | Data                                                                         | $\bigcirc$                      |                |                        |  |
|                                                                                                    | Invio                                                                                                    | Aggiomamento                                                                 | Conferma                        | Precedente     |                        |  |
|                                                                                                    |                                                                                                    |                                                                              |                                 |                |                        |  |
|                                                                                                    | ·                                                                                                    |                                                                              |                                 |                |                        |  |

Effettuate le operazioni richieste, è necessario cliccare su "Conferma" per arrivare alla maschera in cui sono elencati tutti i corsi disponibili. Per procedere con l'iscrizione basta cliccare sul riquadro del corso desiderato, comparirà un menu con le varie possibili opzioni. Scegliendo l'opzione "Iscrizione", si aprirà una maschera dove sarà possibile esprimere alcune preferenze relative allo svolgimento del corso stesso.

| R                | Richiesta di registrazione al Sett                                                                                                    | tore Tecnico - Iscrizione                                                                                                    | corso allenatori                                                                                                    |                                                                                                |                                                        |                          |                         |              |      |
|------------------|----------------------------------------------------------------------------------------------------|----------------------------------------------------------------------------------------------------|----------------------------------------------------------------------------------------------------|------------------------------------------------------------------------------------------------|--------------------------------------------------------|--------------------------|-------------------------|--------------|------|
| il 25 maggio 2   | 1/                                                                                                    |                                                                                                    | 3G (                                                                                                    | L                                                                                              |                                                        |                          | Stagione 2              | 018 / 2019   |      |
| europeo sulla    | Pagamenti                                                                                                    |                                                                                                    |                                                                                                    |                                                                                                | Corso                                                  |                          | Iscrizione              |              |      |
| Vi segnaliamo    | S Is 1° 2° 3° Rate/P                                                                                                    | ag Titolo Coreo/                                                                                                    | IONALE PER ALLENATORI DI BEACH                                                                                                    |                                                                                                | Dt inizio<br>10/04/2019                                | Dt termine<br>14/04/2019 | Dt Inizio<br>20/02/2019 | 29/03/2019   |      |
| Sei già registra | Iscrizione                                                                                                    | 04023 FC                                                                                                    | DRMIA                                                                                                    |                                                                                                | 10/04/2013                                             | 14/04/2013               | 20/02/2013              | 23/03/2013   |      |
|                  | Stampa PDF Iscrizione                                                                                                    | CORSO SPE                                                                                                    | CIALIZZAZIONE SITTING VOLLEY M                                                                                                    |                                                                                                | 25/03/2019                                             | 25/03/2019               | 13/02/2019              | 27/02/2019   |      |
|                  | Pagamenti<br>Pagamento Integrazione                                                                                                    | 20151 MI                                                                                                    | LANO                                                                                                    | MI                                                                                             | 18/03/2019                                             | 18/03/2019               | 13/02/2019              | 27/02/2019   |      |
| eggete attentar  | Riepiloghi Pagamenti                                                                                                    | 80013 C/                                                                                                    | ASALNUOVO DI NAPOLI                                                                                                    | NA                                                                                             | 10/03/2013                                             | 10/03/2013               | 13/02/2013              | 2110212013   |      |
|                  | SI OK NO                                                                                                    | CORSO SPE                                                                                                    | CIALIZZAZIONE SITTING VOLLEY R                                                                                                    |                                                                                                | 11/03/2019                                             | 11/03/2019               | 13/02/2019              | 27/02/2019   |      |
| -                |                                                                                                    | CORSO SPE                                                                                                    | DMA<br>CIALIZZAZIONE SITTING VOLLEY P                                                                                                    | RM                                                                                             | 4/03/2019                                              | 4/03/2019                | 13/02/2019              | 27/02/2019   |      |
|                  |                                                                                                    | 43056 S/                                                                                                    | AN POLO                                                                                                    | PR                                                                                             |                                                        |                          |                         |              |      |
|                  |                                                                                                    | AGGIORNAM                                                                                                    | IENTO NAZIONALE 2017 - 2018 TOR                                                                                                    |                                                                                                | 26/09/2018                                             | 27/09/2018               | 21/06/2018              | 30/07/2018   |      |
| -                |                                                                                                    | 10144 TO<br>AGGIORNAN                                                                                                    | IENTO NAZIONALE 2017 - 2018 TOR                                                                                                    | ſO                                                                                             | 26/09/2018                                             | 27/09/2018               | 1/08/2018               | 30/08/2018   |      |
| Invio            |                                                                                                    | 10144 TC                                                                                                    | DRINO                                                                                                    | TO                                                                                             |                                                        |                          |                         |              |      |
|                  |                                                                                                    | CORSO 3° G                                                                                                    | RADO - STAGE GIOVANILE                                                                                                    |                                                                                                | 8/09/2018                                              | 10/09/2018               | 21/07/2018              | 2/09/2018    |      |
| 8                | - FIPAV_ONLINE                                                                                                    | Pagina precedente                                                                                                    |                                                                                                    |                                                                                                |                                                        |                          |                         |              |      |
| •                | -FIPAV_ONLINE<br>Stagione 2018                                                                                                    | Pagina precedente<br>/ 2019                                                                                                    | - Iscrizione corso allenatori                                                                                                    |                                                                                                |                                                        |                          |                         |              |      |
| • •              | FIPAV_ONLINE Stagione 2018                                                                                                    | Pagina precedente<br>7 2019                                                                                                    | - Iscrizione corso allenatori<br>1/                                                                                                    |                                                                                                |                                                        |                          | 3G 3L Stapic            | one 2018 / 2 | 2019 |
|                  | FIPAV_ONLINE Stagione 2018 Gentile Atleta/Tecnic U 25 march/0 2018 dlb                                                                                                    | 7 2019<br>20/Arbitro                                                                                                    | - Iscrizione corso allenatori<br>1/<br>CORSO NAZ LE PER ALLENATORI                                                                                                    | DI BEACH VO                                                                                    | LLEY 2019                                              |                          | 3G 3L Stagic            | one 2018 / 2 | 2019 |
| •                | FIPAV_ONLINE     Stagione 2018     Gentile Atleta/Tecnici     I 25 maggio 2018 dli     europeo sulla Privacy                                                                                                    | 7 2019<br>7 2019<br>p/Arbitro<br>renta applicabile in Ita<br>7, che rafforza la prote                                                                                                    | - Iscrizione corso alienatori<br>1/<br>CORSO NAZ LE PER ALLENATORI<br>STAGION                                                                                                    | DI BEACH VO                                                                                    | LLEY 2019<br>2018/2019                                 |                          | 3G 3L Stagk             | one 2018 / 2 | 2019 |
|                  | FIPAV_ONLINE     Stagione 2018     Gentile Atleta/Tecnic     Il 26 maggio 2018 dlu     europeo sulla Privacy     Vi segnaliamo che a                                                                                                    | 7 2019<br>7 2019<br>p/Arbitro<br>renta applicabile in Ita<br>7, che rafforza la prote<br>seguito di tale Regola                                                                                                    | - Iscrizione corso allenatori<br>1/<br>CORSO NAZ LE PER ALLENATORI<br>STAGIO<br>I<br>Allenatore Campionato Nazionale:                                                                                                    | di beach vo<br>i <b>e sportiva</b><br>omanda di <i>i</i>                                       | LLEY 2019<br>2018/2019<br>AMMISSIONE                   |                          | 3G 3L Stagk             | one 2018 / 2 | 2019 |
|                  | FIPAV_ONLINE     Stagione 2018     Gentile Atleta/Tecnic     Il 25 maggio 2018 dlu     europeo sulla Privacy     Vi segnaliamo che a     accesso rendendo ot     Sel di arestrato a di     accesso rendendo ot                                                                                                    | 7 2019<br>20/Arbitro<br>eneta applicabile in Ita<br>, che rafforza la prote<br>seguito di tale Regola<br>bilgatoria la registraz<br>teoral dello sossupor                                                                                                    | - Iscrizione corso allenatori<br>1 /<br>CORSO NAZ LE PER ALLENATORI<br>STAGION<br>Allenatore Campionato Nazionale:<br>/ /0 00 000 00                                                                                                    | DI BEACH VO<br>E SPORTIVA<br>OOMANDA DI /<br>000                                               | LLEY 2019<br>2018/2019<br>2018/2019                    |                          | 3G 3L Stagk             | one 2018 / 2 | 2019 |
|                  | FIPAV_ONLINE     Stagione 2018     Gentile Atleta/Tecnicic     Il 25 maggio 2018 dli     europeo sulla Privacy     Vi segnaliamo che a     accesso rendendo ot     Sel già registrato e dli                                                                                                    | 7 2019<br>20/Arbitro<br>eneta applicabile in Ita<br>, che rafforza la prote<br>seguito di tale Regola<br>biligatoria la registraz<br>isponi della password                                                                                                    | - Iscrizione corso alienatori<br>1/<br>CORSO NAZ LE PER ALLENATORI<br>STAGION<br>Alienatore Campionato Nazionale:<br>/ / 0 00 000 C<br>Contrassegnare i reguisili sod                                                                                          | DI BEACH VO<br>IE SPORTIVA<br>OOMANDA DI /<br>000<br>disfatli                                  | LLEY 2019<br>2018/2019<br>AMMISSIONE                   |                          | 3G 3L Stagk             | one 2018 / 2 | 2019 |
|                  | FIPAV_ONLINE     Stagione 2018     Gentile Atleta/Tecnicic     I 25 maggio 2018 dli     europeo sulta Privac;     Vi segnaliamo che a     accesso rendendo ot     Sel già registrato e dli     ATTENZIONE:                                                                                                    | 7 2019<br>20/Arbitro<br>renta applicabile in Ita<br>, che rafforza la prote<br>seguito di tale Regola<br>biligatoria la registraz<br>isponi della password                                                                                                    | - Iscrizione corso alienaton<br>1/<br>CORSO NAZ LE PER ALLENATORI<br>STAGION<br>Alienatore Campionato Nazionale:<br>/ /0 00 000 C<br>Contrassegnare i requisiti sod<br>MAGGIORE ETA                                                                            | DI BEACH VO<br>IE SPORTIVA<br>IOMANDA DI J<br>000<br>JISTATU                                   | LLEY 2019<br>2018/2019<br>AMMISSIONE                   |                          | 3G 3L Stagk             | one 2018 / 2 | 2019 |
|                  | FIPAV_ONLINE     Stagione 2018     Gentile Atleta/Tecnicic     Il 25 maggio 2018 dlu     europeo sulta Privacy     Vi segnaliamo che a     accesso rendendo ot     Sel già registrato e dl     ATTENZIONE:     Se state effettuando ur     leonste attentamente le                                                                                                    | 7 2019<br>20/Arbitro<br>enta applicabile in Ita<br>, che rafforza la prote<br>seguito di tale Regola<br>biligatoria la registraz<br>isponi della password<br>h primo accesso dopo<br>manto diodato sorra                                                                                                    | - Iscrizione corso alienatori  1 / CORSO NAZ LE PER ALLENATORI STAGION  Alienatore Campionato Nazionale: / /0 00 000 C Contrassegnare i requisiti sod MAGGIORE ETA                                                                                             | DI BEACH VO<br>IE SPORTIVA<br>IOMANDA DI J<br>000<br>01sfatti                                  | LLEY 2019<br>2018/2019<br>AMMISSIONE                   |                          | 3G 3L Stagk             | one 2018 / 2 | 2019 |
|                  | FIPAV_ONLINE  FIPAV_ONLINE  Stagione 2018  Gentile Atleta/Tecnico II 25 maggio 2018 div europeo suila Privacy Vi segnaliamo che a accesso rendendo ou Sel già registrato e di ATTENZIONE:  Se state effettuando un leggete attentamente c                                                                                                    | 7 2019<br>p/Arbitro<br>p/Arbitro<br>renta applicabile in Ita<br>r, che rafforza la prote<br>seguito di tale Regola<br>biligatoria la registraz<br>isponi della password<br>n primo accesso dopo<br>quanto riportato sopra                                                                                                    | - Iscrizione corso allenatori<br>1 /<br>CORSO NAZ LE PER ALLENATORI<br>STAGION<br>CORSO NAZ LE PER ALLENATORI<br>(<br>Allenatore Campionato Nazionale:<br>/ / 0 00 000 C<br>Contrasegnare i reguisiti sod<br>MAGGIORE ETA<br>TESSERAMENTO STAGIONE :           | DI BEACH VO<br>IE SPORTIVA<br>SOMANDA DI J<br>000<br>disfatij<br>2018-2019                     | LLEY 2019<br>2018/2019<br>2018/SIONE                   |                          | 3G 3L Stagk             | one 2018 / 2 | 2019 |
|                  | FIPAV_ONLINE  FIPAV_ONLINE  Stagione 2018  Gentile Atleta/Tecnico II 25 maggio 2018 div europeo sulla Privacy Vi segnaliamo che a accesso rendendo où Sel già registrato e di ATTENZIONE:  Be state effettuando ur leggete attentamente co                                                                                                    | 7 2019<br>D/Arbitro<br>enta applicabile in Ita<br>, che rafforza la prote<br>seguito di tale Regola<br>biligatoria la registraz<br>isponi della password<br>n primo accesso dopo<br>quanto riportato sopra                                                                                                    | - Iscrizione corso allenatori<br>1 /<br>CORSO NAZ LE PER ALLENATORI<br>STAGION<br>[<br>Allenatore Campionato Nazionale:<br>/ / 0 00 000<br>Contrassegnare i requisiti sod<br>MAGGIORE ETA<br>TESSERAMENTO STAGIONE :<br>QUALIFICA MAESTRO B.VOL                | DI BEACH VO<br>IE SPORTIVA<br>OOMANDA DI /<br>000<br>000<br>015fatti<br>2018-2019<br>EY CONSEG | LLEY 2019<br>2018/2019<br>2018/2019<br>MMMISSIONE      | 5                        | 3G 3L Stagk             | one 2018 / 2 | 2019 |
|                  | FIPAV_ONLINE     Stagione 2018     Gentile Atleta/Tecnico     I 25 maggio 2018 div     europeo sulta Privacy     Vi segnaliamo che a     accesso rendendo ot     Sel già registrato e di     ATTENZIONE:     Se state effettuando un     leggete attentamente o                                                                                                    | 7 2019<br>2/Arbitro<br>renta applicabile in Ita<br>, che rafforza la prote<br>seguito di tale Regola<br>biligatoria la registraz<br>sponi della password<br>n primo accesso dopo<br>quanto riportato sopra                                                                                                    | - Iscrizione corso alienatori  1/ CORSO NAZ LE PER ALLENATORI STAGION  Alienatore Campionato Nazionale  / /0 00 000 C Contrassegnare i requisiti sod MAGGIORE ETA  TESSERAMENTO STAGIONE :  QUALIFICA MAESTRO B.VOL                                            | DI BEACH VO<br>IE SPORTIVA<br>IOMANDA DI /<br>000<br>disfatti<br>2018-2019<br>EY CONSEG        | LLEY 2019<br>2018/2019<br>AMMISSIONE<br>UITA DA 2 ST.A | 5                        | 3G 3L Stagk             | one 2018 / 2 | 2019 |
|                  | FIFAV_ONLINE     Stagione 2018     Gentile Atlieta/Tecnico     Gentile Atlieta/Tecnico     Gentile Atlieta/Te | 7 2019<br>0/Arbitro<br>0/Arbitro<br>0/A | - Iscrizione corso allenatori<br>1/<br>CORSO NAZ LE PER ALLENATORI<br>STAGION<br>I<br>Allenatore Campionato Nazionale:<br>/ / 0 00 000 (C<br>Contrassegnare i requisit sod<br>MAGGIORE ETA<br>TESSERAMENTO STAGIONE :<br>QUALIFICA MAESTRO B.VOLI<br>TAGLIA    | DI BEACH VO<br>E SPORTIVA<br>OOMANDA DI /<br>000<br>disfatti<br>2018-2019<br>EV CONSEG         | LLEY 2019<br>2018/2019<br>2018/2019<br>AMMISSIONE      | 5                        | 3G 3L Stagic            | one 2018 / 2 | 2019 |
|                  | FIPAV_ONLINE  Stagione 2018  Gentile Atleta/Tecnico II 25 maggio 2018 div europeo sulta Privacy N segnaliamo che a accesso rendendo ot Sei glà registrato e di ATTENZIONE: Se state effettuando un leggete atlentamente o                                                                                                    | 7 2019<br>2/Arbitro<br>enta applicabile in Ita<br>, che rafforza la prote<br>seguito di tale Regola<br>obligatoria la registraz<br>isponi della password<br>a primo accesso dopo<br>juanto riportato sopra<br>Fine Lavoro                                                                                                    | - Iscrizione corso allenatori<br>1/<br>CORSO NAZ LE PER ALLENATORI<br>ISTAGION<br>2<br>Allenatore Campionato Nazionale:<br>/ / 0 00 00 (<br>Contrassegnare i requisili sod<br>MAGGIORE ETA<br>CONTRASSERAMENTO STAGIONE :<br>QUALIFICA MAESTRO B.VOL<br>TAGLIA | DI BEACH VO<br>IE SPORTIVA<br>OMANDA DI /<br>0000<br>disfatti<br>2018-2019<br>.EY CONSEG       | LLEY 2019<br>2018/2019<br>2018/2019<br>2018/2019       | 5                        | 3G 3L Stagk             | one 2018 / 2 | 2019 |
|                  | FIFAV_ONLINE  FIFAV_ONLINE  Stagione 2018  Gentile Atleta/Tecnico  I 25 maggio 2018 div europeo sulta Privacy Vi segnaliamo che a accesso rendendo ot Sei glà registrato e di  ATTENZIONE: Se state effettuando ur leggete atlentamente o                                                                                                    | 7 2019<br>D/Arbitro<br>renta applicabile in Ita<br>, che rafforza la prote<br>seguito di tale Regola<br>bbligatoria la registraz<br>isponi della password<br>n primo accesso dopo<br>juanto riportato sopra<br>Fine Lavoro                                                                                                    | - Iscrizione corso alienatori  1/ CORSO NAZ LE PER ALLENATORI STAGION  Alienatore Campionato Nazionale: / /0 00 00 C Contrassegnare i reguisiti sod MAGGIORE ETA  TESSERAMENTO STAGIONE :  QUALIFICA MAESTRO B.VOLI  TAGLIA                                    | DI BEACH VO<br>IE SPORTIVA<br>IOMANDA DI /<br>000<br>disfatti<br>2018-2019<br>2018-2019        | LLEY 2019<br>2018/2019<br>AMMISSIONE                   | 5                        | 3G 3L Stage             | one 2018 / 2 | 2019 |

Effettuata la selezione delle opzioni, bisogna cliccare su "Conferma" per salvare le scelte fatte. A questo punto sarà possibile completare l'iscrizione al corso, ed effettuare la selezione della modalità di partecipazione. È possibile effettuare il pagamento esclusivamente con carta di credito, scegliendo tra pagamento in soluzione unica o pagamento dell'acconto in un primo momento e del saldo prima della data di inizio del corso. Comparirà una maschera tramite la quale sarà possibile, cliccando sul simbolo indicato in figura successiva, entrare direttamente nel circuito VISA/CARTA SI, ed effettuare i pagamenti in tutta semplicità e sicurezza.

| 🗄 Fil | PAV_ONLINE                                                                                       |                                                                                                    |                                                                                          |                                                                                          |                                  |                                       |               |                         |                   |                      |  |
|-------|--------------------------------------------------------------------------------------------------|----------------------------------------------------------------------------------------------------|------------------------------------------------------------------------------------------|------------------------------------------------------------------------------------------|----------------------------------|---------------------------------------|---------------|-------------------------|-------------------|----------------------|--|
| Č     | Stagione 2018                                                                                    | / 2019                                                                                                    |                                                                                          |                                                                                          |                                  |                                       |               |                         |                   |                      |  |
|       | Gentile Atleta/Teo<br>il 25 maggio 2018<br>europeo sulla Priv<br>Vi segnaliamo ch                | cnico/Arbitro<br>8 diventa applicabile in Italia,<br>vacy, che rafforza la protezio<br>e a seguito di cha Pacolame<br>I scrizione corso allo | come negli altri Stati mem<br>ne dei dati personali e la ti<br>nto UE p. 679/2016 abbiar | bri della UE, il nuovo Re<br>itela dei diritti delle perso<br>ne aggiografic la postra i | golamento<br>one<br>modalità di  |                                       |               |                         |                   |                      |  |
|       | accesso rendend<br>Sei già registrato<br>ATTENZIONE:<br>Se state effettuano<br>leggete attentame | <u>Tipologia Partecipazio</u><br>Partecipante                                                                                                | ne                                                                                       | Selezi                                                                                   | Importo<br>Cauzione<br>150,      | Importo<br><u>Totale</u><br>00 700,00 | <u>N.Rate</u> | <u>N.Rate</u><br>Pagate | Importo<br>Pagato | Importo<br>Da Pagare |  |
|       |                                                                                                  |                                                                                                    |                                                                                          |                                                                                          |                                  |                                       |               |                         |                   |                      |  |
|       | Invio                                                                                            | Invio                                                                                                    | Conferma                                                                                 | Pagamento<br>soluzione unica                                                             | Pagamento a saldo<br>del residuo | Precedente                            |               |                         |                   |                      |  |

| Sta                                       | gione 2018 / 2019                                                                                                    |                                                                                                    |        |
|-------------------------------------------|----------------------------------------------------------------------------------------------------|----------------------------------------------------------------------------------------------------|--------|
| Gei<br>il 23<br>eur<br>Vi s<br>acc<br>Sei | ntile Atleta/Tecnico/Arbitro<br>5 maggio 2018 diventa applicabile in Italia, come negli altri Stati<br>opeo sulla Privacy, che rafforza la protezione dei dati personali d<br>segnaliamo che a seguito di tale Regolamento UE n. 679/2016 a<br>cesso rendendo obbligatoria la registrazione sul nostro portale p<br>i già registrato e disponi della password per accedere ? | membri della UE, il nuovo Regolamento<br>e la tutela dei diritti delle persone<br>abbiamo aggiornato le nostre modalità di<br>er le attività di tesseramento<br>Si 💌 |        |
| ATTI                                      | ENZIONE:                                                                                                    | - Estremi di pagamento tramite Carta di Credito                                                                                                    |        |
| Se si                                     | tate effettuando un primo accesso dopo MAGGIO 2018, dovet                                                                                                    |                                                                                                    |        |
| legge                                     | ete attentamente quanto riportato sopra e rispondete NO alla d                                                                                                    | Stagione:     2018       Pagamento in Unica Soluzione     Euro:     700,00       Sessione di pagamento numero:     1                                                 | )<br>) |
|                                           |                                                                                                    |                                                                                                    |        |